## J-FUTSAL メンバー登録(無料)

※ ファミリー登録は3ページ目へ。

- ① J-FUTSAL総合サイトにアクセス。 https://j-futsal.jfa.jp/
- ②「新規メンバー登録」をクリック。

Attps://j-futsal.jfa.jp

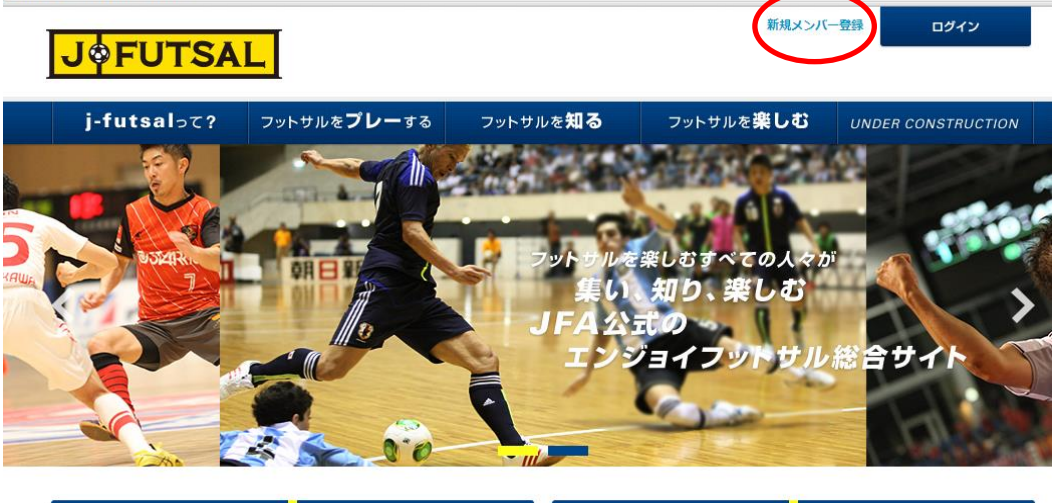

- ③ 利用規約に同意する場合は、チェックを入れて次へ。
- ④ メールアドレスを入力して「送信」 「info@j-futsal.jfa.jp」からメールが届くので、受信設定が必要な場合は設定をおこなってください。

| 新規メンバー登録                                                                                              |                                                                                        |                                                     |
|----------------------------------------------------------------------------------------------------|----------------------------------------------------------------------------------------|-----------------------------------------------------|
| 利用規約 メールアドレス<br>入力外部認証                                                                                | 確認メール メンバー情報入力 メ<br>送信完了 メンバー情報入力                                                      |                                                     |
| メールアドレス入力                                                                                             |                                                                                        |                                                     |
| メールアドレスを入力し、「送信」ボタンをクリ<br>入力されたメールアドレスに、メンバー登録用の<br>迷惑メールフィルターの設定をされている方は、<br>またURL付きメールの受信を拒否されている方は | ックして下さい。<br>URLを送信します。<br>あらかじめ「info@j-futsal.jfa.jp」からのメールが受信できる<br>受信できるように設定してください。 | Z                                                   |
| メールアドレス※#3                                                                                            |                                                                                        | -                                                   |
| メールアドレス(確認用) **#                                                                                      |                                                                                        | メールアドレスを入れて                                         |
|                                                                                                    | 送信                                                                                     |                                                     |
|                                                                                                    | 入力したアドレスに、.                                                                            | メールが届きます。                                           |
|                                                                                                    | 新規メンバー登録                                                                               |                                                     |
|                                                                                                    | 利用規約 メールアドレ スカ外部認識                                                                     | レス 確認メール メンバー情報入力 メンバー                              |
|                                                                                                    | メンバー登録用メール送信完了                                                                         |                                                     |
|                                                                                                    | 入力されたメールアドレスに、メンバー登<br>引き続き、メール本文に記載されているメ                                             | 録用のURLをお送りしました。<br>ンバー登録用のURLをクリックし、メンバー登録を行ってください。 |
|                                                                                                    |                                                                                        | ТОР∿戻る                                              |

⑤ 届いたメールに記載されているURLをクリック。

|                                                                                                    |                                                                                                    | Concerning and the second                                                          |                                      |                                                               |               |
|----------------------------------------------------------------------------------------------------|----------------------------------------------------------------------------------------------------|------------------------------------------------------------------------------------|--------------------------------------|---------------------------------------------------------------|---------------|
| الله الله                                                                                                    | -9                                                                                                    |                                                                                    |                                      |                                                               |               |
| ● ×<br>迷惑<br>メール →                                                                                                |                                                                                                    |                                                                                    | 200 アラグ ウ:<br>コピー                    | <ul> <li>2ピー</li> <li>デキストの検索</li> <li>ポッチ 録 エンコード</li> </ul> | <b>1</b> ● 次  |
| 削除                                                                                                    | 応答                                                                                                    |                                                                                    | アクション                                |                                                               | 移動            |
| 7 - 6 - h 13                                                                                                    |                                                                                                    |                                                                                    |                                      |                                                               |               |
| J-TULSAI】                                                                                                    | メノハー・豆球のお願い<br>(info@i-futsal.ifa.in) 751.7                                                                                          | 1<br>7框(示)高力(1                                                                     |                                      | 20                                                            | 14/05/2       |
| g-rucou中動向(<br>由生,                                                                                                | (moed-racearing)b) 1.0V                                                                                                    | NTERI CALL/JH                                                                      |                                      | 21                                                            | 1-1/03/2.     |
| 9076:                                                                                                    |                                                                                                    |                                                                                    |                                      |                                                               |               |
| この 皮(ナー):                                                                                                    | 6.4                                                                                                    | オゴジジョット・ビキャレトい                                                                     | ネイギレナオ                               |                                                               |               |
| この度は、リー                                                                                                    | iuisaijにメールアトレス                                                                                                    | でこ豆辣いににきぬりかと                                                                       | つこさいます。                              |                                                               |               |
|                                                                                                    |                                                                                                    |                                                                                    |                                      |                                                               |               |
| し下のURL1                                                                                                    | トリサイトにアクセスいた                                                                                                    | だき メバー登録を行っ                                                                        | てください                                |                                                               |               |
| 以下の <b>URL</b> よ                                                                                                  | とりサイト にアクセスいた                                                                                                    | だき、メンバー登録を行っ                                                                       | てください。                               |                                                               |               |
| 以下の <b>URL</b> J<br>▼メンバー登                                                                                        | ヒりサイトにアクセスいた<br>:録ページ                                                                                                    | だき、メンバー登録を行っ                                                                       | てください。                               |                                                               |               |
| 以下のURLJ<br>▼メンバー登<br><sup>」</sup>                                                                                 | よりサイトにアクセスいた<br>:録ページ<br>1.lfa.ip/i-                                                                                                 | だき、メンバー登録を行っ                                                                       | てください。                               |                                                               |               |
| 以下のURLJ<br>▼メンバー登<br><sup>btt</sup> ssanjarutsa<br>St/ifa/users/r                                                 | にりサイトにアクセスいた<br>録ページ<br>L <u>IT&amp;.p/J-</u><br>nember_entry/regist/ZL                                                              | だき、メンバー登録を行っ<br>JZYblB1WEl2UEovTVhF                                                | .てください。<br>Qk80Q2o3WT                | ZsVXVXT3YvVk                                                  | 1Db3Ni        |
| 以下のURLJ<br>▼メンバー登<br><sup>b#</sup> ponj=tutsa<br>St/ifa/users/r<br>                                               | にりサイトにアクセスいた<br>緑ページ<br>L <u>ifa.jp/j-</u><br>nember_entry/regist/ZL                                                                 | だき、メンバー登録を行っ<br>JZYblB1WEl2UEovTVhF                                                | てください。<br>Qk80Q2o3WT                 | ZsVXVXT3YvVk                                                  | 1Db3N         |
| 以下のURLJ<br>▼メンバー登<br><sup>b#</sup> actificatusa<br>fut/ifa/users/r<br>                                            | にしていた。<br>録ページ<br>LJIa.jp/j-<br>member_entry/regist/ZL                                                                               | だき、メノバー登録を行っ<br>JZYbIB1WEI2UEovTVhF                                                | -てください。<br>Qk80Q2o3WT                | ZsVXVXT3YvVk                                                  | 1Db3N         |
| 以下のURLJ<br>▼メンバー登<br>https://j=tusa<br>fut/fa/users/r<br><br>※現時点で(a)                                             | にしけイトにアクセスした<br>録ページ<br>Lifa_p/ <u>L</u><br>nember_entry/regist/ZU                                                                   | だき、メンバー登録を行っ<br>JZYblB1WEl2UEovTVhF<br>登録は完了しておりません                                | でください。<br>Qk80Q2o3WT                 | ZsVXVXT3YvVk                                                  | 1Db3N         |
| 以下のURLJ<br>▼メンバー登<br>http://j-tutsa<br>5.4/fa/users/r<br><br>※現時点で(3<br>来)の「1000000000000000000000000000000000000 | よりサイトにアクセスいた<br>録ページ<br>「頂」」の」<br>member_entry/regist/ZL<br>は「j-futsal」へのメンバー<br>録用URLのの初期限は<br>コッコーの名類が見た                           | だき、メンバー登録を行っ<br>JJYblB1WEI2UEovTVhF<br>登録は完了しておりません<br>登録たから24時間です。24              | てください。<br>Qk80Q2o3WT<br>い。<br>時間以上経過 | <u>ZsVXVXT3Yw/k</u><br>した場合は、                                 | 1Db3N         |
| 以下のURLJ<br>▼ メンバー登<br>時に5月10(Sa<br>50)fa/Users/r<br>-<br>-<br>※現時点で(a<br>※メンバー登<br>再度メール                          | にりサイトにアクセスいた<br>録ページ<br>LJIa.pJI-<br><u>nember_entry/regist/ZL</u><br>は「j-futsaL」へのズンバー<br>録用URLの有効期限は<br>アドレスの登録を行って                | だき、メンバー登録を行っ<br>JZYblB1WEl2UEovTVhF<br>登録は完了しておりません<br>J発行から24時間です。24              | てください。<br>Qk80Q2o3WT<br>。。<br>時間以上経過 | ZsVXVXT3YvVk<br>した場合は、                                        | 1Db3N         |
| 以下のURLJ<br>▼メンバー登<br>は5.5mFUIS8<br>(4)(fa/users/r<br><br>※現時点で(1)<br>※メンバー登<br>再度メール                              | tyサイトにアクセスいた<br>録ページ<br><u>IJIa.pl:</u><br><u>member_entry/regist/Zl</u><br>す[j-futsal]への <i>メン</i> バー<br>録用URLの有効期限は<br>アドレスの登録を行って | だき、メンバー登録を行っ<br>JZYblB1WEl2UEovTVhF<br>登録は完了しておりません<br>I発行から24時間です。24<br>ください。     | てください。<br>Qk80Q2o3WT<br>し。<br>時間以上経過 | ZsVXVXT3YWk<br>した場合は、                                         | 1 <u>Db3N</u> |
| 以下のURLJ<br>メノバー登<br>はばa/users/r<br>-<br>※現時点で(こ<br>※メンバー登<br>再度メール・                                               | はサイトにアクセスいた<br>録ページ<br>「Ja_pj」<br>member_entry/regist/ZU<br>は「j-futsal」へのズノバー<br>録用URLの有効期限は<br>アドレスの登録を行って<br>テ・公益財団法人日本た           | だき、メンバー登録を行っ<br>JZYblB1WEl2UEovTVhF<br>登録は完了しておりません<br>は発行から24時間です。24<br>ください。<br> | てください。<br>Qk80Q2o3WT<br>。。<br>時間以上経過 | ZsVXVXT3Yw/k<br>した場合は、<br>-                                   | 1Db3Nk        |

⑥メンバー情報を入力。最後に「入力内容の確認」をおす。

| 新規メンバー登録                                                       |                                         |                  |                     |
|----------------------------------------------------------------|-----------------------------------------|------------------|---------------------|
| 利用規約 メールアドレス 入力外部認証                                            | 在認メール<br>E 送信完了                         | メンバー情報入力 🔷 メン    |                     |
| メンバー情報入力                                                       |                                         |                  |                     |
| 以下の内容を入力して、「入力内容を確認する<br>このDを登録することで、」futsal上でのサービ<br>利用規約はこちら | 」ボタンをクリックしてください。<br>スを受けるだけでなく、エンジョイ5大会 | のエントリー資格を得ることが可i |                     |
| メールアドレス、バスワード                                                  |                                         |                  |                     |
| メールアドレス(ログインI <b>D</b> )                                       | abcdefg@△△.●●●.ne.jp                    |                  |                     |
| パスワード 388万<br>半角の英数字・数字を両方含む8文字以上 32<br>文字以下にしてください。           |                                         |                  | パスワードは ご白身で設定します。   |
| バスワード(確認用) <sub>×必須</sub>                                      |                                         |                  |                     |
| 基本情報                                                           |                                         |                  | 『必須』項目は、必ず登録してください。 |
| ニックネーム                                                         |                                         |                  |                     |
| 氏名(全角入力) × 必須                                                  | 姓                                       | 名                |                     |
| 氏名(フリガナ※全角カナ入力)×必須                                             | ter 🛛                                   | 21               |                     |
| 性別来政策                                                          | ● 男性 ● 女性                               |                  |                     |
| 生在日口(半角入力)****                                                 | (R) 40000404                            |                  |                     |

- ⑦ 登録する内容に間違いがないかチェック。「登録する」をおす。
- ⑧ 登録が完了したら、再度メールが届き、J-fut ID が発行される。

| きありがとうございます。                              |
|-------------------------------------------|
| たします。                                     |
| ເວັເນ.                                    |
|                                           |
| え、「j-futsal」をお楽しみください。<br>とバスワードをご使用ください。 |
|                                           |

## ファミリー登録のしかた

① IDを使ってログイン後、マイページへ。「こんにちはOOさん」をおすとマイページへ進みます。

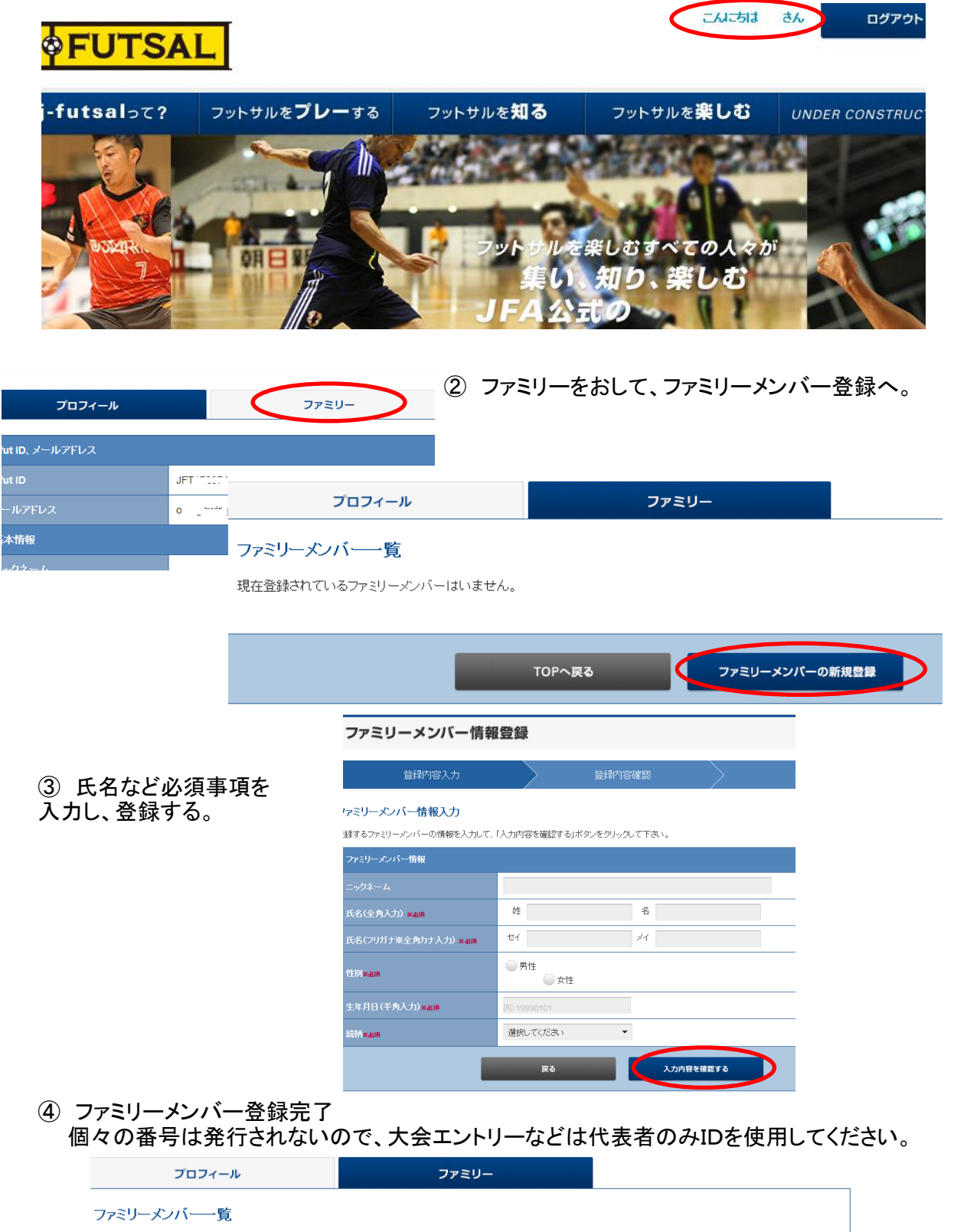

| ファミリーメンバー一覧          |          |    |            |     |    |    |
|----------------------|----------|----|------------|-----|----|----|
| 氏名                   | 氏名(フリガナ) | 性別 | 生年月日       | 続柄  |    |    |
| 愛媛太郎                 | エヒメ タロウ  | 男性 | 2005-05-22 | その他 | 編集 | 削除 |
|                      |          |    |            |     |    |    |
| TOPへ戻るファミリーメンバーの新規登録 |          |    |            |     |    |    |